## Conselho Regional de Meio Ambiente, Desenvolvimento Sustentável e Cultura de Paz

## **CADES Regionais**

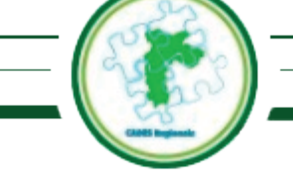

## **Como me cadastro como eleitor?**

1. Acesse o site <u>https://svmaeleicoes.prefeitura.sp.gov.br;</u>

2. Clique em "Cadastro Eleitores" e depois em "Cadastre-se";

3. Preencha o formulário, informando seus dados pessoais completos, sem abreviaturas, clique no botão "Próximo";

**4.** Preencha os dados de seu endereço residencial, clique no botão "**Pesquisar**" para que a lista apresente o endereço e subprefeitura relacionada ao CEP e Nº informado:

**a.** Clique em "**Endereço Localizado**" e selecione seu Endereço. Verifique, na lista apresentada, após o endereço apresentado, se a Subprefeitura informada é a correta. Se não for correta selecione "(nenhum dos endereços localizados)";

**b.** Se você selecionou "(nenhum dos endereços localizados)", aparecerá o campo "Local de Votação", onde deverá ser selecionada a Subprefeitura correta, relacionada ao seu CEP e Nº, informados anteriormente;

**C.** Clique no botão "**Próximo**" para prosseguir com o cadastro;

**Nota:** Candidatos aos Conselhos dos CADES Regionais que se candidataram na área de seu endereço de trabalho deverão, nesta página, informar o CEP e Número do endereço comercial.

**5.** Em **"Confira seu local de votação"**, confirme que a subprefeitura relacionada ao seu endereço está correta, selecione que está e clique no botão **"Próximo"**;

**6.** Na página seguinte "**Confirme seus dados**", clique sobre o pequeno quadrado antes do texto autodeclaratório ou no próprio texto, para confirmar a declaração apresentada, digite o mesmo texto da imagem ao lado do campo de preenchimento (captcha);

7. Se algo estiver errado, clique no botão "Anterior";

8. Se os dados apresentados estiverem corretos, clique no botão "Confirmar e Participar";

**9.** Acesse a caixa postal do e-mail informado e acesse a mensagem enviada pela plataforma com assunto "**Eleições CADES REGIONAIS 2021 - Confirmação de Cadastro**". Clique no botão "**Confirmar e Participar!**" ou copie e cole em seu navegador de Internet o link da página web, que se encontra abaixo do botão "**Confirmar e Participar!**". Este procedimento confirmará para a Plataforma que o e-mail informado anteriormente está correto.

Nota: Normalmente demoram alguns minutos para que a mensagem seja recebida.

**a.** Caso depois de alguns minutos você não receba a mensagem de confirmação de cadastro verifique a caixa de "**Spam**" ou o "**Lixo eletrônico**";

b. Você pode voltar à tela principal da plataforma, clicar em "Cadastro Eleitores", depois em "Reenvio de e-mail",

informar seu CPF, Clicar em "Enviar" e aguardar o reenvio da mensagem de confirmação de cadastro;

**C.** Caso ainda assim não receba a mensagem de confirmação de cadastro, clique na aba "**Ajuda**", localizado na tela principal da plataforma e, depois, em "**Fale Conosco**", informando sua dificuldade.

**10.** Caso tenha clicado em **"Confirmar e Participar!**" e recebido a mensagem **"Seu e-mail foi confirmado com sucesso!**", aguarde o recebimento de um novo e-mail da plataforma, que deverá ser visto e utilizado durante o período de votação.

## **Importante:**

- O eleitor que não cumprir a etapa de confirmação do cadastramento não estará habilitado a votar;
- Para outras informações, envie uma mensagem clicando em "Ajuda" e depois em "Fale Conosco".

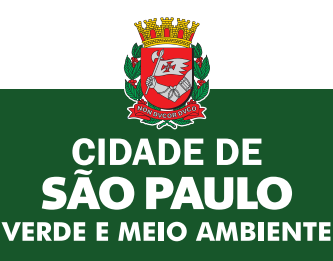